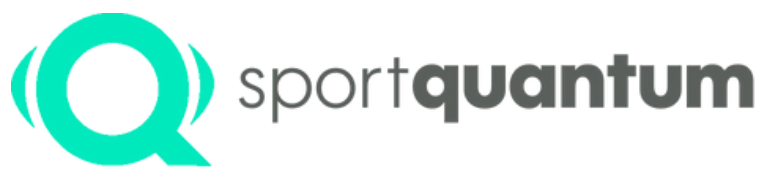

#interactivetargets

# Quickstart Guide SQ Fire

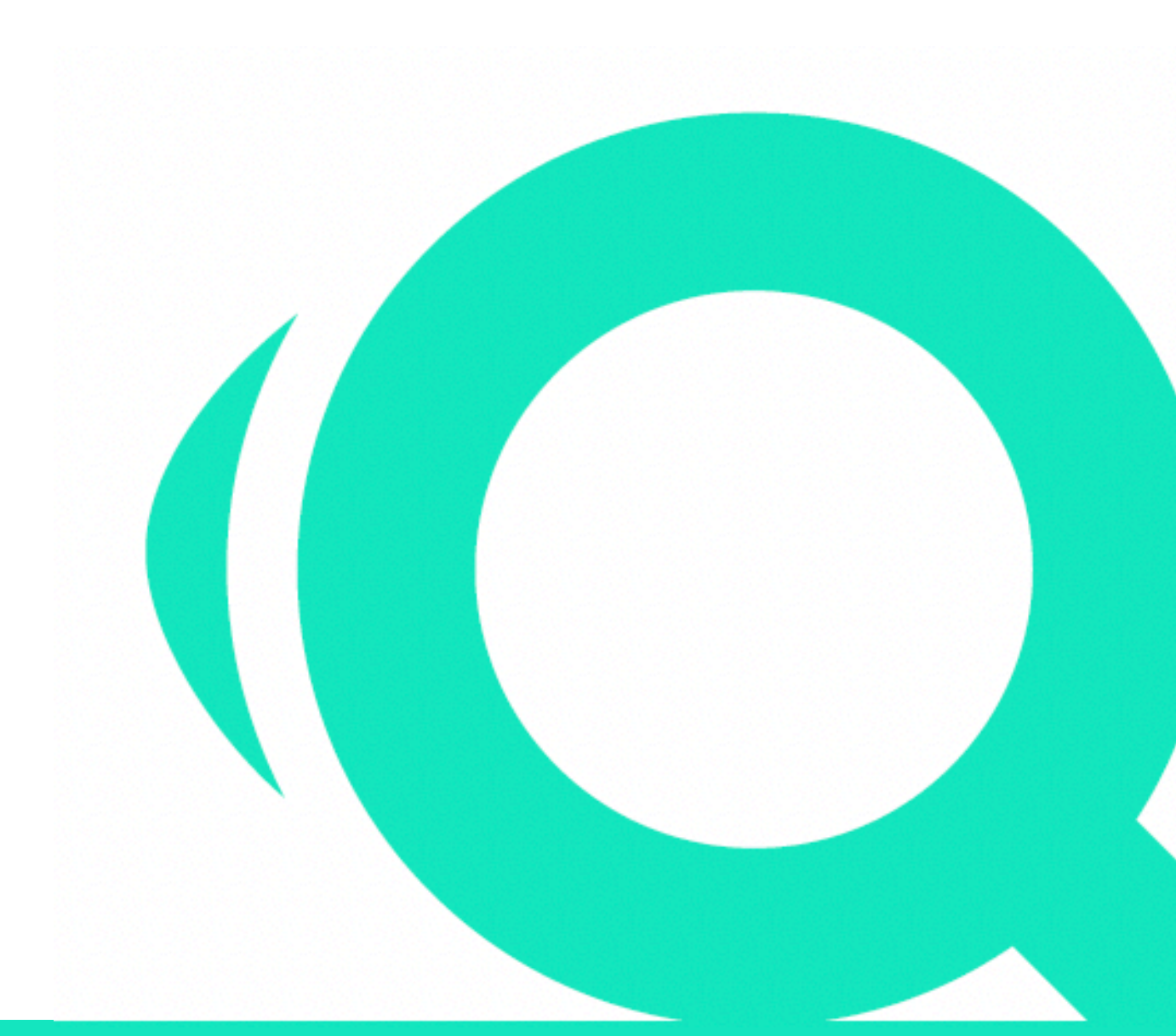

SQ Fire / App v2.2.0 EN

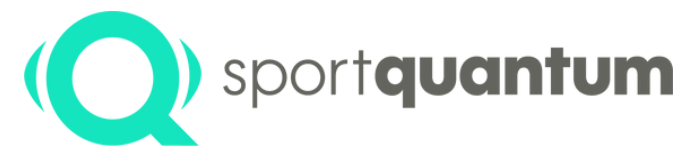

### Unpacking the Interactive target SQ Fire

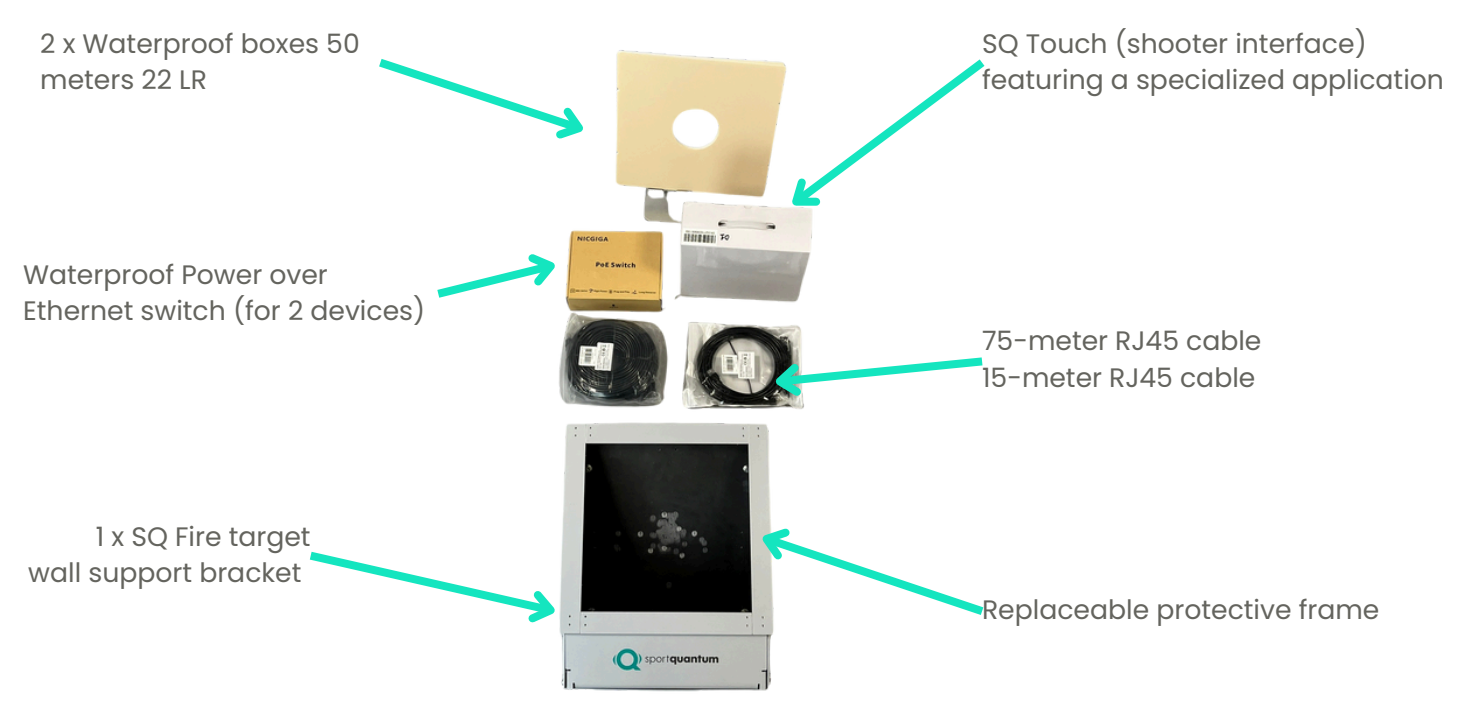

#### **Quality testing**

Your target is delivered with shot impacts (proof of quality process: each target is tested in real-life conditions).

#### **Target handling**

As shown in the photo below, the target has two easy-to-reach handles for transport.

#### **Carton folding**

Please keep the original box for the duration of the warranty period.

**Important**: in the event of a return to After Sales Services, this packaging is essential. Do not use any other packaging.

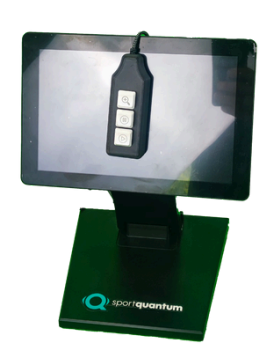

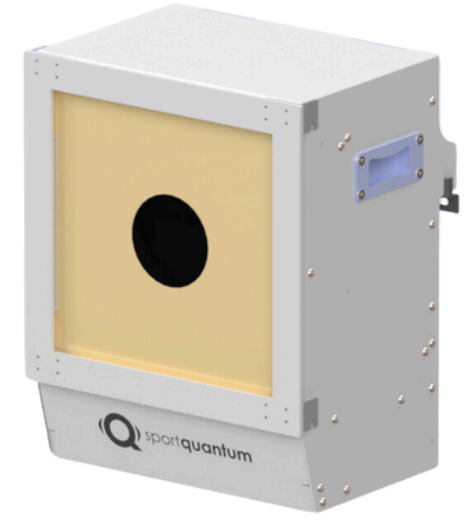

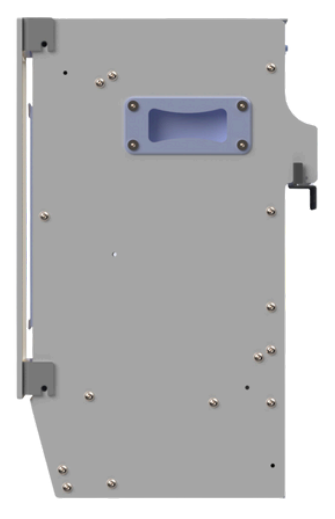

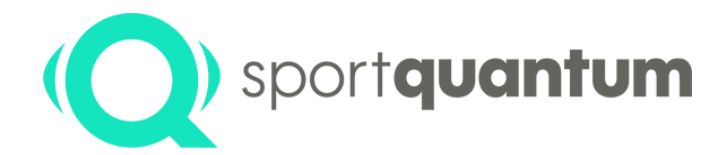

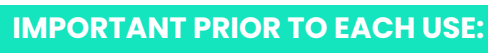

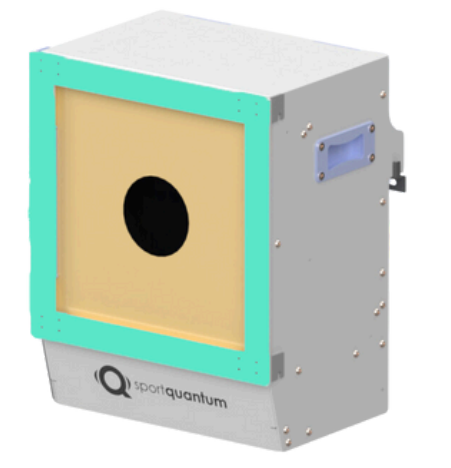

• Ensure that the bullet tray is securely positioned and fully inserted into the target.

**Interactive target SQ Fire** 

**Unpacking the** 

- Ensure that the front cover is firmly secured with the two thumbscrews.
- Ensure that the protective frame is firmly fixed to the target.
- Never fire at the SQ Fire Target without its frame.
- Ensure that the top cover is securely in position.
- Ensure that no electrical cables are in the line of fire.

#### **GROUNDING OF SQ FIRE TARGETS**

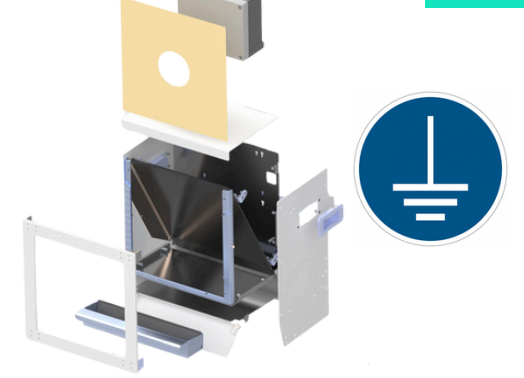

- The SQ Fire target is equipped with a dedicated grounding connection point, located at the rear of the chassis (terminal marked with the grounding symbol).
- Reference standard: NF C 15-100 (Low-voltage electrical installations)

#### ADHERE TO THE SPECIFIED MAINTENANCE PROCEDURES:

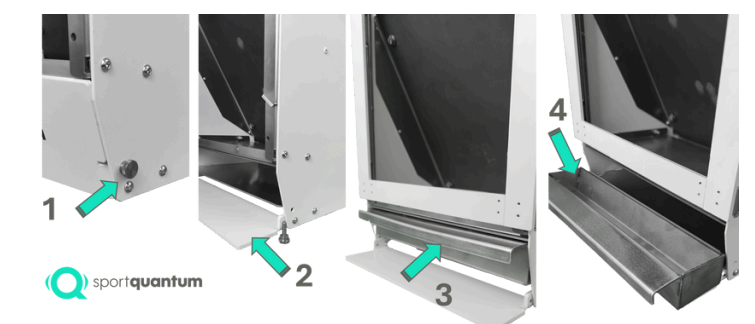

The bullet tray should be emptied approximately every 2,500 shots (i.e., when it reaches two-thirds of its capacity).

At the same time, use appropriate equipment for lead cleaning.

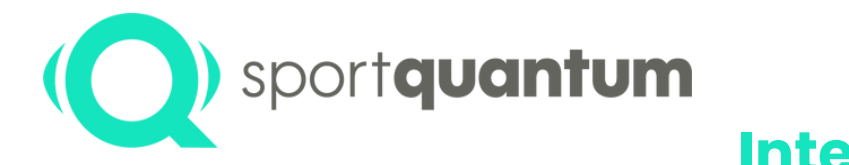

### Getting started with Interactive target SQ Fire

#### Setting up the target

- Fix the bracket to the wall using the supplied wall plugs (for concrete walls)
- Hang the target on the bracket using the two hooks on the back of the target
- Adjust the inclination of the target using the verticality bolts
- Take the SQ Touch tablet out of its box and place it on the shooting table in front of its target
- Both SQ Touch Tablet and SQ Fire Target must be connect to the POE Switch using one of the nominal wiring diagrams with POE cable supplied. (note: one switch can support up to 2 x SQ Fire Targets )
- Additional studies may be conducted based on the number of targets and the configuration of your shooting range

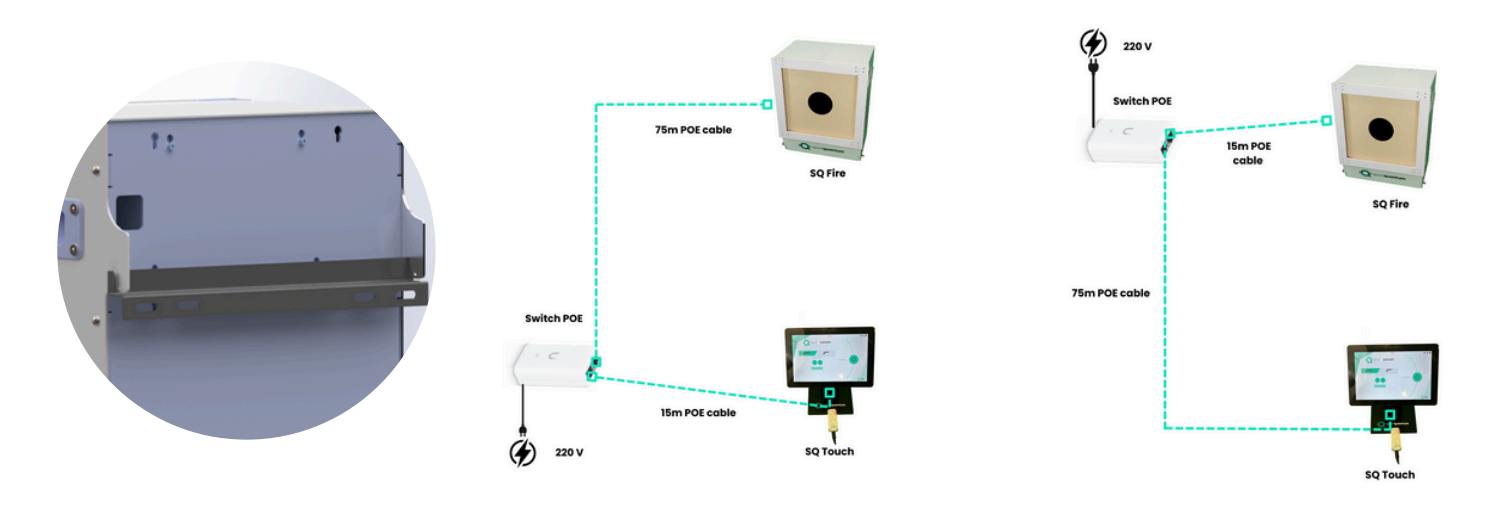

#### Shooting Distances & Height of Target Centre

( source ISSSF EDITION 2022 (First Print 01/2023) Effective 1 January 2022  $\ensuremath{\mathbb{C}}$  ISSF)

- Shooting distances must be measured from the firing line to the target face.
- Target centre must be within the following heights when measured from the level of the floor at the firing point

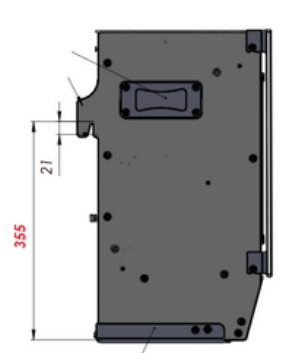

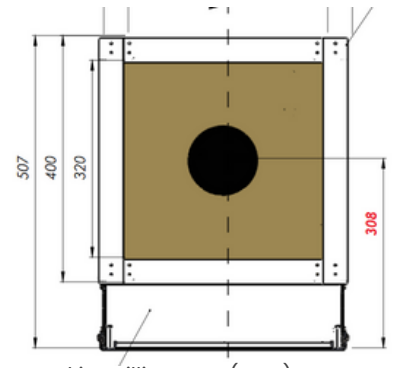

| Range Standard | Height | Height variation<br>allowable |
|----------------|--------|-------------------------------|
| 50m            | 0.75m  | ±0.50m                        |
| 25m            | 1.40m  | +0.10m/-0.20m                 |
| 10m            | 1.40m  | ±0.05m                        |

NB: All dimensions are stated in millimeters (mm).

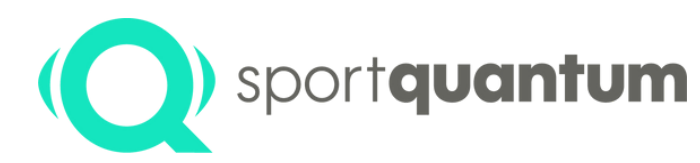

## Interactive target SQ Fire Start-up

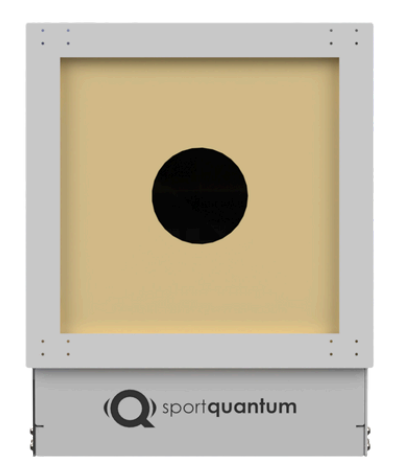

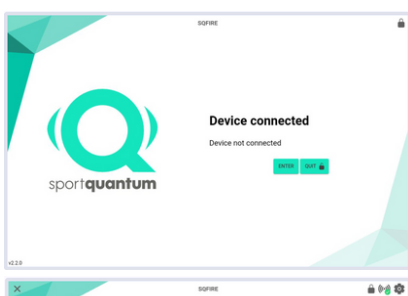

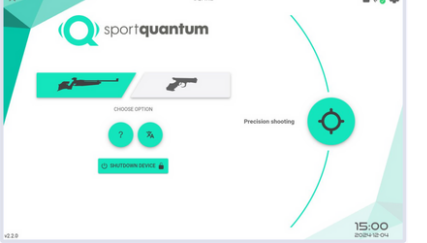

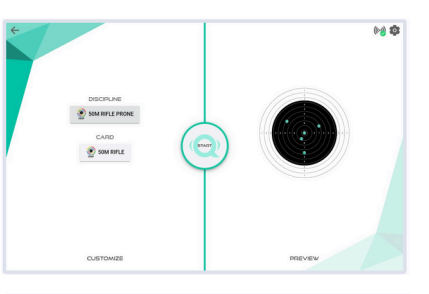

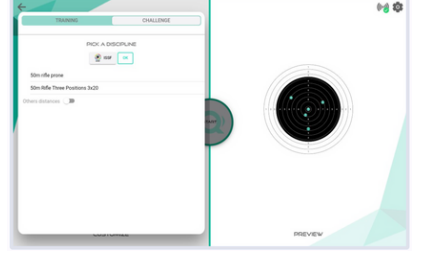

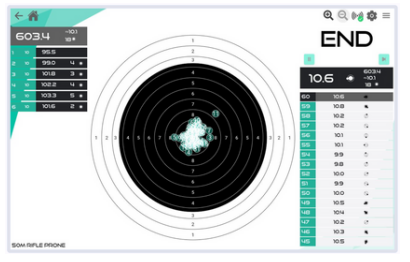

#### TO TURN ON THE SQ FIRE

• When the target is switched on, wait for the power over Ethernet switcht to light up and the Sport Quantum logo to appear on your SQ Touch

#### **SWITCH ON SQ TOUCH**

• Press the bottom right button on the back of the SQ Touch, and the application will launch automatically First screen will display "Device Connected" then press "ENTER"

#### **DIFFERENT MODES**

Choose your shooting preference (pistol or rifle) and select your module 📀

- Precision shooting
- To start a match, select the discipline ISSF: "50M Rifle Prone"
- Press "SART" (
- Top right you can manage SIGHTING / MATCH / PAUSE

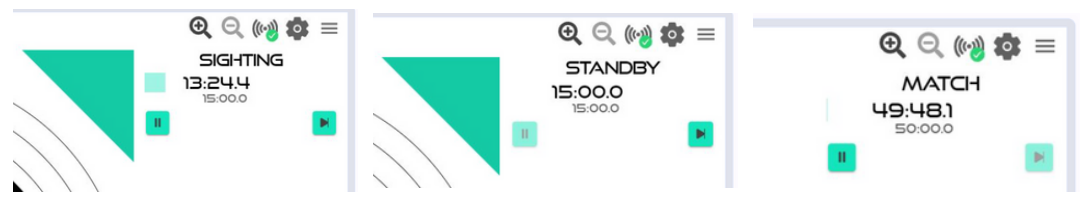

#### **DISCIPLINE / RESULTS**

- Selection of Discipline: Training / Challenge
- Selection of organization (DSB/FFTIR/FSCF/ ISSF / WSPS)
- Selection of discipline within the organization
- Other Distances button is an option , if you want to use your SQ Fire Target at 10 metres for Air Rifle/ Air Pistol
- Two options: Time Remaining / Time Elapsed (click on the time to toggle between the two)
- By selecting the series, you can view the specific impacts associated with it.
- Click on  $\equiv$  in the upper right corner of the SQ Touch to export your results and see other scoring and display functionality

SQ Fire / App v2.2.0 EN

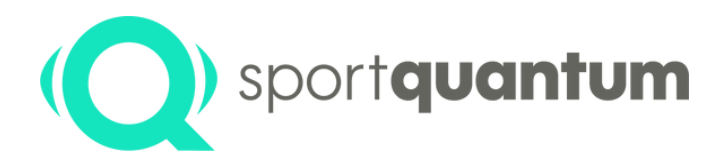

### Interactive target SQ Fire Start-up

#### **SHOOTING SESSION**

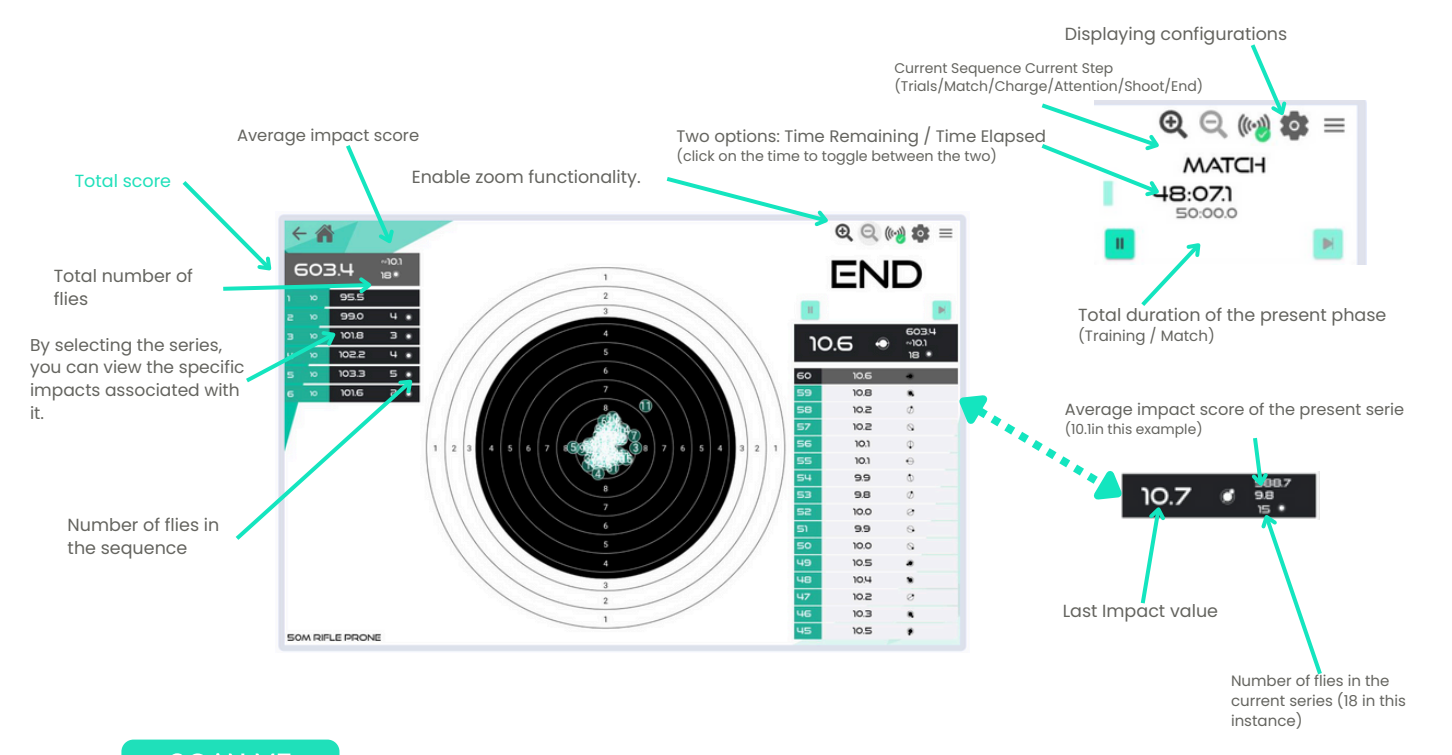

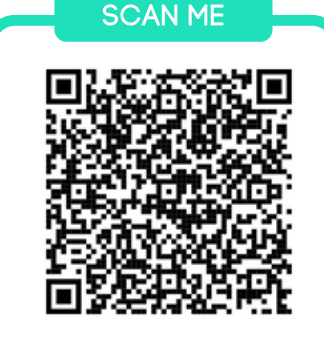

#### **TO KNOW MORE**

- 85 pages User Manual is available on our website
- https://sportquantum.com/en/support/manuals/
- Scan the following QR Code to download or read the user manual

#### **SPORT QUANTUM TEAM READY TO SUPPORT**

#### **After Sales Service**

e-mail: support@sportquantum.com Telephone: +33 980 087 087

Please contact the distributor who supplied your SQ Fire target

#### **Sport Quantum**

4 Rue René Razel 91400 Saclay FRANCE